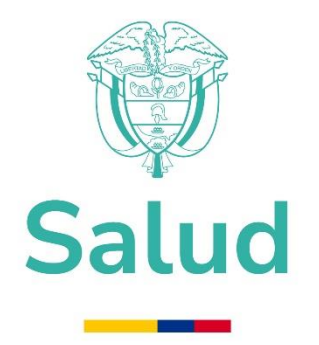

# MANUAL FUNCIONAL SERVICIO DE TRANSPORTE

MINISTERIO DE SALUD Y PROTECCIÓN SOCIAL BOGOTÁ, MAYO DE 2025

|       | PROCESO | ADMINISTRACIÓN DE BIENES E INSUMOS | Código:  | ABIM03 |
|-------|---------|------------------------------------|----------|--------|
| Salud | MANUAL  | FUNCIONAL SERVICIO DE TRANSPORTE   | Versión: | 03     |

# TABLA DE CONTENIDO

|    | TREE CONTENIDO                        |                               |
|----|---------------------------------------|-------------------------------|
| 1. | OBJETIVO                              | iError! Marcador no definido. |
| 2. | ALCANCE                               | iError! Marcador no definido. |
| 3. | ÁMBITO DE APLICACIÓN                  | iError! Marcador no definido. |
| 4. | DOCUMENTOS ASOCIADOS AL MANUAL        | iError! Marcador no definido. |
| 5. | NORMATIVA Y OTROS DOCUMENTOS EXTERNOS | Error! Marcador no definido.  |
| 6. | DEFINICIONES(SI APLICA))              | Error! Marcador no definido.  |
| 7. | CUERPO DEL DOCUMENTO                  | iError! Marcador no definido. |
|    |                                       | •                             |
| 7  | 7.1. Módulo de Inicio                 | 4                             |
| 7  | 7.2. Módulo de Solicitud              | 5                             |
| 7  | 7.3. Módulo de Cierre solicitud       | 8                             |

## 

## ILUSTRACIONES

| Ilustración No. 1 Herramienta servicio de transporte                                     | 4 |
|------------------------------------------------------------------------------------------|---|
| Ilustración No. 2 Inicio de sesión                                                       | 4 |
| Ilustración No. 3 Lineamientos del servicio de transporte                                | 5 |
| Ilustración No. 4 Formulario de solicitud del servicio de transporte                     | 6 |
| Ilustración No. 5 Formulario de solicitud del servicio de transporte – ingreso pasajeros | 7 |
| Ilustración No. 6 Envío de solicitud                                                     | 8 |
| Ilustración No. 7 Módulo cierre solicitud - Calificación del servicio                    | 8 |
| Ilustración No.8 Mensaje de página – heramienta servicio de transporte                   | 9 |

| PROCESO |        | ADMINISTRACIÓN DE BIENES E INSUMOS | Código:  | ABIM03 |
|---------|--------|------------------------------------|----------|--------|
| Salud   | MANUAL | FUNCIONAL SERVICIO DE TRANSPORTE   | Versión: | 03     |

## 1. OBJETIVO

Establecer lineamientos y brindar una guía para facilitar la operación del aplicativo para el Servicio de Transporte, del Ministerio de Salud y Protección Social.

## 2. ALCANCE

El presente manual está dirigido a los servidores públicos encargados de hacer uso y administrar el aplicativo de Servicio de Transporte.

## 3. ÁMBITO DE APLICACIÓN

Aplica a todos los procesos del Ministerio de Salud y Protección Social relacionados con la necesidad de uso del servicio de transporte.

### 4. DOCUMENTOS ASOCIADOS AL MANUAL

- ABIP03 Administración del Parque Automotor.
- ABIP04 Administración de Servicios de Apoyo Logístico.
- ABIF27 Solicitud Servicio de Transporte Director.

#### 5. NORMATIVA Y OTROS DOCUMENTOS EXTERNOS

• Plan estratégico de seguridad vial RESOLUCIÓN 20223040040595 DE 2022

#### 6. DEFINICIONES

- **MSPS:** Ministerio de Salud y Protección Social.
- SERVICIO DE TRANSPORTE: Se refiere al desplazamiento de personas de un lugar a otro.

#### 7. MÓDULOS SERVICIO DE TRANSPORTE

A continuación, se explicarán los diferentes módulos que conforman la herramienta de Servicio de Transporte y sus funcionalidades.

Para ingresar al aplicativo de servicio de Transporte del Ministerio de Salud y Protección Social, se puede acceder por medio de la intranet del Ministerio en el link <u>http://intranet.minsalud.gov.co</u> o dando clic al siguiente enlace <u>https://tramites.minsalud.gov.co/Transporte</u>

#### 7.1. Módulo de Inicio

Al dar clic en la pestaña de Inicio, se dispone el instructivo del servicio de transporte el cual explica los pasos a seguir para generar una solicitud.

|       | PROCESO | ADMINISTRACIÓN DE BIENES E INSUMOS | Código:  | ABIM03 |
|-------|---------|------------------------------------|----------|--------|
| Salud | MANUAL  | FUNCIONAL SERVICIO DE TRANSPORTE   | Versión: | 03     |

## Ilustración No. 1 Herramienta servicio de transporte

| alud                                                                                                    | Servicio de transpo                                                                                                    | ите                                                                                                  |
|----------------------------------------------------------------------------------------------------|----------------------------------------------------------------------------------------------------|----------------------------------------------------------------------------------------------------|
| iclo Solicitud Clerre solicitud (                                                                               | Cerrar sesión                                                                                                    |                                                                                                    |
| Instructivo solicitud servi                                                                                     | icio de transporte                                                                                                    |                                                                                                    |
| Responsable                                                                                                    |                                                                                                    | Actividades                                                                                          |
| Jefe o Director o Subdirecto<br>Coordinador Dependencia                                                         | or o Designar un servidor público con<br>a través de correo electrónico<br>apoyo logístico                                                          | acceso al aplicativo solicitud de transporte,<br>al grupo de administración de servicios de          |
| Servidor público solicitante                                                                                    | iniciar sesión en el aplicativo so<br>del Ministerio, digitando usuario                                                                             | licitud de transporte, ubicado en la Intranet<br>y contraseña                                        |
| Servidor público solicitante                                                                                    | Diligenciar el Formato Solicitud<br>menú; Solicitud. Teniendo en cu<br>servicio de transporte en el Minis                                           | Servicio de Transporte APL-F01 y APL-F02 -<br>ienta los lineamientos para la solicitud del<br>iterio |
| Coordinador y/o servidor público del<br>de administración de servicios de<br>logístico                          | grupo Dar visto bueno a la solicitud o<br>apoyo electrónico.<br>Aprueba la solicitud?<br>SI: Continúa con la actividad<br>NO: Finaliza la solicitud | e transporte y notificar a través de correo                                                          |
| Servidor público y/o contratista solici                                                                         | itante Acudir al parqueadero ubicado<br>Protección Social, en donde esta<br>la prestación del servicio                                              | en el sótano 1 del Ministerio de Salud y<br>trá el vehículo y el conductor asignado para             |
| Servidor público y/o contratista solici                                                                         | itante Realizar la calificación del serv<br>satisfacción en la opción que dis<br>Finaliza la solicitud                                              | vicio prestado, en el módulo de recibo a<br>pone la herramienta, para este fin.                      |
|                                                                                                    | MinSalud > Inicio > Solicitud                                                                                                    |                                                                                                    |
| Atención telefónica a través del Centro<br>Contacto:<br>En Bogotá: 601 330 5043<br>Resto del país: 018000980020 | de<br>Punto de atención presencial:<br>Carrera 13 No. 32-76 piso 1, Bogotá,<br>Código postal 10011                                                  | Solicitudes, sugerencias y reclamos PORSD<br>Términos y condiciones de uso                           |
| forario de atención:<br>Junes a Viernes                                                                         | Lunes - viernes de 8:00 a.m. a 4:00 p.m.<br>Jornada continua                                                                                        | Notificaciones judiciales                                                                            |
| le 7:00 a.m 9:00 p.m.<br>tábados de 8:00 a.m 1:00 p.m.<br>Jornada continua.                                     | Línea de orientación sobre<br>CORONAVIRUS - COVID-19:<br>Desde fijo o celular marque: <b>192</b>                                                    | Política de privacidad y proteccion de datos<br>Política general de seguridad                        |
| That generalidades sistema de salud                                                                             | Conmutador:                                                                                                    |                                                                                                    |
| 101 330 5071 - 24 horas                                                                                         | Central de fax: 601 330 5050                                                                                                    |                                                                                                    |
|                                                                                                    |                                                                                                    |                                                                                                    |

Fuente: Aplicativo servicio de transporte Ministerio de Salud y Protección Social Ministerio de Salud y Protección Social

#### 7.2. Módulo de Solicitud

Este módulo permite realizar la autenticación ante la aplicación, para ello se debe ingresar el usuario y la contraseña, los cuales fueron enviados al correo institucional.

| alud                                                                                                    | Servicio de transpo                                                                                                    | orte                                                                                                    |
|----------------------------------------------------------------------------------------------------|----------------------------------------------------------------------------------------------------|----------------------------------------------------------------------------------------------------|
|                                                                                                    | Iniciar sesión<br>Nombre de usuario:                                                                                                    |                                                                                                    |
|                                                                                                    | Contraseña:                                                                                                    |                                                                                                    |
|                                                                                                    | Recordar datos de usuario                                                                                                    |                                                                                                    |
|                                                                                                    |                                                                                                    |                                                                                                    |
| Atención telefónica a través del Centro d<br>Contacto:<br>En Bogotá: 601 330 5043<br>Resto del país: 018000360020                                                                                                    | e<br>Punto de atención presencial:<br>Carrora 13 No.22-76 piso 1, Bogotá,<br>Cárlion actata 19031                                                                                                    | Solicitudes, sugerencias y reclamos PORSO<br>Términos y condiciones de uso                                                                                                    |
| Atención telefónica a través del Centro d<br>Contacto:<br>En Bogeta: 601 330 5043<br>Resto del país: O18000560820<br>Moraño de atención:                                                                                                    | e<br>Punto de stención presencial:<br>Carrera 13 No. 35-76 pilo 1, Bogotá,<br>Código postal 110311<br>Lunes - Vernes de 8:00 a.m. e 4:00 p.m.                                                                                                    | Solicitudes, suerencias, y reclamos, PORSD<br>Términos y condiciones de uso<br>Notificaciones judiciales                                                                                 |
| Atanción telefónica a través del Centro d<br>Contacto:<br>En Regotá: 601 330 6043<br>Resto Sél paíso interceboro<br>Horario de atanción:<br>Lunes o Viennes on parto                                                                                                    | e<br>Punto de atención presencial:<br>Correra 13 Res 2003 plus 1, Rogotá,<br>Corres - vienes de 200 a.m. a 4:00 p.m.<br>Jornada continua                                                                                                    | Solicitudes, superencias y reclamos PORSO<br>Términos y condiciones de uso<br>Notificaciones judiciales<br>Política de orixectada y enoteccion de datos                                  |
| Atencián telefónica a través del Centro d<br>Centacto:<br>En Begotá: 601 330 5043<br>Resto Sel país o IdadoBesoco<br>Horario de atención:<br>Luenzo o famen 800 p.m.<br>Sábados de 5:00 a.m 1:00 p.m.<br>Jornada confinue.                                                                                   | e<br>Punto de stanción presencial:<br>Codego costal 19031<br>Lunes - vierres de 8:00 a.m. e 4:00 p.m.<br>jornada continua<br>Lines de orientación sobre<br>Codego supolica- Covinante 192                                                                                                    | Solicitudes, superencias y reclamos POBSO<br>Términos y condiciones de uso<br>Notificaciones judiciales<br>Política de orixecidad y proteccion de datos<br>Política general de seguridad |
| Atención telefónica a través del Centro d<br>Entento:<br>En Reporté 601 330 8043<br>Resto del paíso 10800060020<br>Horario de atención:<br>Lunes a Vernes<br>de Tolo a.m 8:00 p.m.<br>Jornada Confituea.<br>Chat generalidades sistema de salud                                                              | e<br>Punto de atención presencial:<br>Carara 13 Re. 32-76 pieo 1, logotá,<br>Cadago pascal 10071 00 a.m. a 4:00 p.m.<br>Jornada continua<br>Linea de orientación sobre<br>COROANUUES - COVID-19:<br>Desde fijo o celular marque: 192<br>Comunidado:                                                     | Solicitudes, sugerencias y reclamos PORSD<br>Términos y condiciones de uso<br>Notificaciones judiciales<br>Política de privacidad y protección de datos<br>Política general de seguridad |
| Atención telefónica a través del Centro d<br>En Bioprisi 601 330 8043<br>Resto del paíso 1800066020<br>Horario de atención:<br>Lunes a Viernes<br>de 7:00 2.m 9:00 p.m.<br>Sibandas de storica 100 p.m.<br>Chat generalidades sistema de salud<br>Línes de atención de desastres:<br>601 330 6071 - 24 hores | Punto de aterción presencial:<br>Carren 13 Na. 33-76 pies 1, Biogótá,<br>Codego pessal 10301<br>Directos 10001<br>Directos continus<br>Lines de orientación sobre<br>Colobavinus - Covito-It:<br>Desse filo o cuilais marque: 102<br>Domunadem<br>Comunadem<br>Comunadem<br>Control de Sanz en 330 5050 | Solicitudes, sugerencias y reclamos PORSD<br>Términos y condiciones de uso<br>Notificaciones judiciales<br>Política de orivacidad y oroteccion de datos<br>Política general de seguridad |

# Ilustración No. 2 Inicio de sesión

Fuente: Aplicativo servicio de transporte Ministerio de Salud y Protección Social

|       | PROCESO | ADMINISTRACIÓN DE BIENES E INSUMOS | Código:  | ABIM03 |
|-------|---------|------------------------------------|----------|--------|
| Salud | MANUAL  | FUNCIONAL SERVICIO DE TRANSPORTE   | Versión: | 03     |

Una vez autenticado el Servidor Público en la herramienta, podrá acceder al siguiente formulario donde se definen los lineamientos para la solicitud del servicio de transporte, los cuales deben ser tenidos en cuenta antes de continuar.

## Ilustración No. 3 Lineamientos del servicio de transporte

| alud                                                                                                    | Servicio de tran                                                                                                    | sporte                                                                                                    |
|----------------------------------------------------------------------------------------------------|----------------------------------------------------------------------------------------------------|----------------------------------------------------------------------------------------------------|
| icia Conductorea                                                                                                    |                                                                                                    |                                                                                                    |
| Solicitud servicio de trans                                                                                                    | porte                                                                                                    |                                                                                                    |
| ineemientes para la solicitud                                                                                                    | del servicio de trapsporte en                                                                                                    | al Ministerio                                                                                                    |
| El Ministerio de Salud y Protección Soc<br>Plan de Gestión Ambiental y con el 1<br>ambiental asociada a la reducción del<br>respecta a la Solicitud de Transporte<br>definido los siguientes lineamientos pa                                                                                          | cial, en el marco de la política de El<br>fin de promover la eficiencia adm<br>uso de papel al interior del Ministe<br>con ocasión del servicio de lune<br>ra el acceso a dicho servicio:                                                                                        | ficiencia Administrativa y Cero Papel, así como el<br>inistrativa y la valoración de la responsabilidad<br>rio y agilizar la prestación del servicio, en lo que<br>a a viernes, fin de semana y/o festivos, se han                                                                                                    |
| La solicitud del servicio de transpor<br>obedecer en todos los casos a nec<br>prestación del mismo con fines p<br>Ministerio                                                                                                    | te con ocasión del servicio de Lun<br>esidades relacionadas con activida<br>ensonales y/o en general, diferen                                                                                                    | es a Viernes, fin de semana y/o festivos, debe<br>des laborales, por lo que no se autorizarà la<br>tes a los que compete a las funciones del                                                                                                    |
| La solicitud del servicio de transpo<br>horas de anticipación a la prestac<br>disponibles, su programación y notifi                                                                                                    | rte con ocasión del servicio de lu<br>ción del servicio, para revisar la<br>icar al conductor.                                                                                                    | nes a viernes, debe solicitarse con cuatro (4)<br>viabilidad del mismo, verificar los vehículos                                                                                                    |
| El servicio de transporte con ocasi<br>únicamente al lugar de destino.                                                                                                    | ión del servicio de lunes a vierne                                                                                                    | s, fin de semana y/o festivos, es de llevada                                                                                                    |
| La solicitud de servicio de transpo<br>semana y/o festivos, se debe solic<br>autorización del servicio ante el Sec                                                                                                    | rte de Servidores Públicos y/o Co<br>citar a más tardar los viernes a<br>retario General, además de las veri                                                                                                    | ntratistas en ocasión de servicio para fin de<br>las 12:00 m., para programar y gestionar la<br>ficaciones de disponibilidad tanto de vehiculos                                                                                                    |
| Una vez utilizado el servicio de tran-<br>usuario solicitante debe realizar la<br>el usuario solicitante<br>Bolo pueden permanecer activas has<br>a satisfacción a traves de la herrario<br>El Grupo de Apoyo Logístico es el re-<br>El escucio de transporte duticamente<br>hará una numa solicitud. | sporte con ocasión del servicio de<br>s respectiva calificación del servicio<br>5 días de prestado el servicio na<br>ta des (2) solcitudes de servicio d<br>ta des (2) solcitudes de servicio d<br>seta en interanet.<br>seta en interanet.<br>se prestará con salida desde el k | lunes a viernes, fin de semana y/e festivos, el<br>lo prestado directamente en la opción que<br>califica el envicio se procedera a destabilitar<br>e transporte de lunes a viernes, fin de semana<br>luza el ciere de casa solicitud con el coloido<br>servación del parque autornotor del Ministerio<br>inisterio y en case de necesitar el regreso, se                                                                                                    |
|                                                                                                    | Acepto                                                                                                    |                                                                                                    |
|                                                                                                    | MarSahad + Inicia + Solicitud                                                                                                    |                                                                                                    |
| Annella talafinica a través del Cantro d                                                                                                    |                                                                                                    | Participation and an end of the second second |
| Co Bogotá: 601 330 50-63<br>hasto del país: 018000960030                                                                                                    | Punto de atención presencial:<br>Cervera 13 Ho. 32-76 pies 1, Begoté,                                                                                                    | Términos y condiciones de seo                                                                                                    |
| torario de atoncións                                                                                                    | Código postal 110311<br>Lunas - viernes de 8.00 s.m. s 4.00 p.m.                                                                                                    | Notificaciones kuticistes                                                                                                    |
| te Ti00 s.m 8:00 p.m.                                                                                                    | jornala continua                                                                                                    | Publica da, orbescidad, x exosaction sta statos                                                                                                    |
| ideados de 8.00 a.m 1.00 p.m.                                                                                                    | CORONAVIRUS - DOVID-19:                                                                                                    | Politica success de especided                                                                                                    |
| Chail generalidades sistems de selud                                                                                                    | Datas ros o celular manque: +52                                                                                                    |                                                                                                    |
| ines de standién de desastres.                                                                                                    |                                                                                                    |                                                                                                    |
|                                                                                                    |                                                                                                    |                                                                                                    |

Fuente: Aplicativo servicio de transporte Ministerio de Salud y Protección Social

Leer detalladamente estos lineamientos, si está de acuerdo y el servicio de transporte cumple con los lineamientos establecidos debe dar click en el link "Acepto" ubicado en la parte inferior del formulario.

Si no está de acuerdo y la solicitud de servicio de transporte no cumple con los lineamientos establecidos, debe abandonar el requerimiento.

Al dar clic en el link de "Acepto", se despliega el siguiente formulario donde se deben diligenciar los campos que se relacionan a continuación:

- Justificación del servicio.
- Destino (dirección física a donde se prestar el servicio).
- Fecha del servicio (ingresar día del servicio con ayuda del calendario).
- Hora servicio (ingrese la hora y minutos).
- Número de pasajeros.

|       | PROCESO | O ADMINISTRACIÓN DE BIENES E INSUMOS | Código:  | ABIM03 |
|-------|---------|--------------------------------------|----------|--------|
| Salud | MANUAL  | FUNCIONAL SERVICIO DE TRANSPORTE     | Versión: | 03     |

### Ilustración No. 4 Formulario de solicitud del servicio de transporte

| alud                                                       | Servici                                               | o de transporte       |                 |                               |
|------------------------------------------------------------|-------------------------------------------------------|-----------------------|-----------------|-------------------------------|
| icio Solicitud Cierre solicitud                            | i Cerrar sesión                                       |                       |                 |                               |
| Solicitud servicio de t                                    | ransporte<br>Fecha: 20:                               | 25-04-23              |                 |                               |
| Campos obligatorios                                        |                                                       |                       |                 |                               |
| Nombre del solicitante*:                                   |                                                       |                       | Piso*:          |                               |
| FLECHAS BECERRA JAVIER IGNACIO                             | 2                                                     |                       | 6               |                               |
| Dependencia*:                                              |                                                       |                       |                 |                               |
| GRUPO DE ADMINISTRACIÓN DE SE                              | RVICIOS DE APOYO LOGÍSTICO                            |                       |                 |                               |
| Cargo*:                                                    |                                                       |                       | Extensión       | *:                            |
| Auxiliar Administrativo                                    |                                                       |                       | 6104            |                               |
| Justificación del servicio*:                               |                                                       |                       |                 |                               |
| Especifique en detalle la solicitud d                      | fet servicio                                          |                       |                 |                               |
| Destino*:                                                  |                                                       |                       |                 |                               |
| Techo del condelati                                        | tore contribute                                       |                       |                 | Número de possionet:          |
| AAAA MM DO                                                 |                                                       | Seleccione            | ~               | Rumero de pasajeros-:         |
|                                                            | Envi                                                  | iar                   |                 |                               |
|                                                            | MinSalud > Inic                                       | cio 🕨 Solicitud       |                 |                               |
| ttención telefónica a través del Ce                        | entro de                                              | 2                     |                 |                               |
| in Bogotá: 601 330 5043<br>testo del país: 018000960020    | Punto de atención presen<br>Carrera 13 No. 32-76 piso | cial:<br>1. Borotá. 7 | érminos v co    | ndiciones de uso              |
| iorario de atención:                                       | Código postal 110311<br>Lunes - viernes de 8:00 a     | m. a 4:00 p.m.        | otificaciones   | ludiciales                    |
| unes a Viernes<br>te 7:00 a m - 8:00 a m                   | jornada continua                                      |                       | colitica de est | vacidad y proteccion de detec |
| Sábados de 8:00 a.m 1:00 p.m.                              | Línea de orientación sobre                            | 2                     | concea de pro   | I de constided                |
| ornator continua.                                          | Desde fijo o celular marqu                            | ue: <b>192</b>        | ontica genera   | n de segundad                 |
| nat generalidades sistema de salud                         | Conmutador:                                           |                       |                 |                               |
| línea de atención de desastres:<br>101 330 5071 - 24 horas | 601 330 5000<br>Central de fax: 601 330 50            | 50                    |                 |                               |
|                                                            |                                                       |                       |                 |                               |
| Correo Institucional: correo@minsalud.g                    | jov.co Ultima actualización:                          | 2025                  |                 |                               |

Fuente: Aplicativo servicio de transporte Ministerio de Salud y Protección Social

Al momento de diligenciar el campo "Hora servicio", se debe tener en cuenta que la hora de la prestación del servicio es a partir de las 8:00 a.m., hasta las 5:00 p.m., y la solicitud, debe realizarse con cuatro (4) horas de anticipación, para que el responsable de autorizar, revise la viabilidad del mismo, verifique los vehículos disponibles, la programación y notifique al conductor encargado.

Al momento de seleccionar la opción "Número de pasajeros", debe diligenciar los siguientes campos para cada pasajero, teniendo en cuenta el número de pasajeros que haya ingresado:

- Tipo de identificación.
- Número de identificación.
- Dependencia.
- Nombre completo.

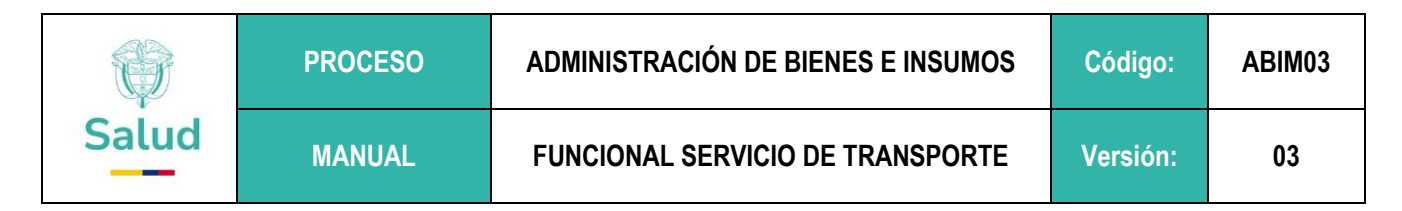

**Ilustración No. 5** Formulario de solicitud del servicio de transporte – ingreso pasajeros

| nicio Solicitud Cierre solici                                        | tud Cerrar sesión                                              |                                        |                                 |                                               |      |
|----------------------------------------------------------------------|----------------------------------------------------------------|----------------------------------------|---------------------------------|-----------------------------------------------|------|
| Solicitud servicio de                                                | e transporte                                                   | a: 2025-04-23                          |                                 |                                               |      |
| <ul> <li>Campos obligatorios</li> </ul>                              |                                                                |                                        |                                 |                                               |      |
| Nombre del solicitante*:                                             |                                                                |                                        | Piso":                          |                                               |      |
| FLECHAS BECERRA JAVIER IGNA                                          | 4010                                                           |                                        | 6                               |                                               |      |
| Dependencia*:                                                        |                                                                |                                        |                                 |                                               |      |
| GRUPO DE ADMINISTRACIÓN DE                                           | E SERVICIOS DE APOYO LOGÍST                                    | 100                                    |                                 |                                               | -    |
| Cargo*:                                                              |                                                                |                                        | Extensió                        | n*:                                           |      |
| Auxiliar Administrativo                                              |                                                                |                                        | 610-4                           |                                               |      |
| Justificación del servicio*:                                         |                                                                |                                        |                                 |                                               |      |
| Traslado a presidencia                                               |                                                                |                                        |                                 |                                               |      |
| Destino*:                                                            |                                                                |                                        |                                 |                                               |      |
| Cra 7 con 11                                                         |                                                                |                                        |                                 |                                               |      |
| Fecha del servicio*:                                                 | Hora servicio*:                                                | Minutos servic                         | io":                            | Número de pasajero                            | 05*: |
| 2025-04-23                                                           | 16                                                             | ✓ 00                                   | ~                               | 1                                             | -    |
| Dependencia*:<br>Seleccione<br>Tipo de identificación*:              |                                                                | Número de ide                          | ntificación*:                   |                                               | `    |
| Seleccione                                                           |                                                                | ~                                      |                                 |                                               |      |
| Primer apellido*:                                                    | Segundo apellido:                                              | Primer nombre                          | *:                              | Segundo nombre:                               |      |
|                                                                      |                                                                |                                        |                                 |                                               |      |
|                                                                      | Plintaha                                                       | Drafar                                 |                                 |                                               |      |
| Atomida talaticica a travia dal                                      | Cantro da                                                      |                                        |                                 |                                               |      |
| Contacte:<br>En Bognié: 601 330 5043<br>Reste del pale: 018000860020 | Punto de atención<br>Carvera 13 No. 32-7<br>Cósigo postal 1103 | presencial:<br>8 piss 1, Bogotā,<br>11 | Solicitudes, a<br>Terminos y co | ugerencies y reclamos PQ<br>indiciones de uso | 150  |
| Lances & Viernes                                                     | jornada continua                                               |                                        | Doubling of a sur               | had ideal as possible day of                  |      |
| Sébados de 8:00 a.m 1:00 p.m.<br>Jornada continua.                   | Línea de orientació<br>CORONAVIRUS - C<br>Desde fijo o celular | n sobre<br>WID-19:<br>marque: 192      | Publice gener                   | al de seguridad                               |      |
| Chat generalidades alatema de salud                                  | d Conmutedor:                                                  |                                        |                                 |                                               |      |
| Lines de atención de desastres:                                      | 601 330 5000<br>Central de fax: 601                            | 330 5050                               |                                 |                                               |      |
|                                                                      |                                                                |                                        |                                 |                                               |      |

Fuente: Aplicativo servicio de transporte Ministerio de Salud y Protección Social

Una vez completados los datos requeridos, debe dar clic en el botón "Enviar".

Luego aparecerá un mensaje donde se informa que la solicitud del servicio de transporte se ha realizado. Tenga en cuenta el número de solicitud. Se le notificará al correo institucional la aprobación del servicio, como lo indica la Ilustración No. 6.

## Ilustración No. 6 Envío de solicitud

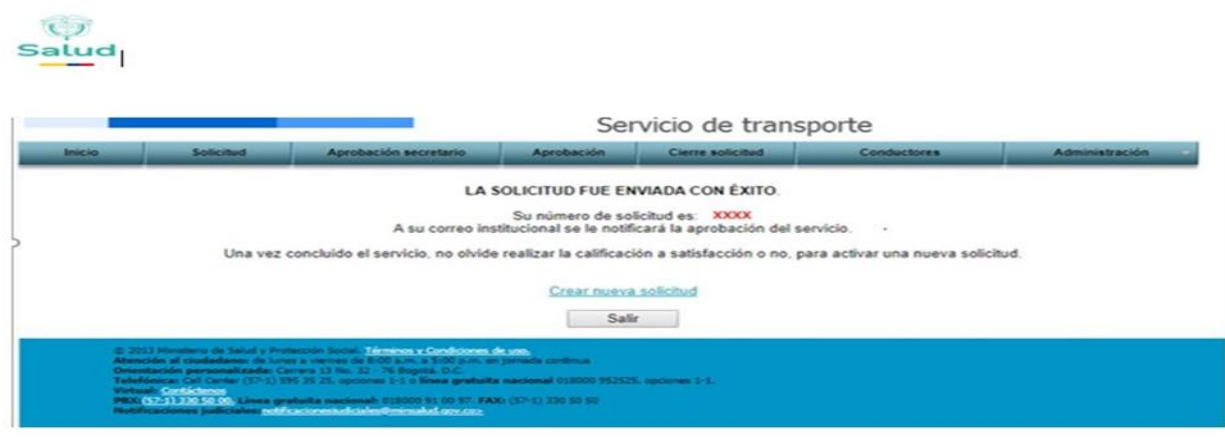

Fuente: Aplicativo servicio de transporte Ministerio de Salud y Protección Social

| Ŷ     | PROCESO | ADMINISTRACIÓN DE BIENES E INSUMOS | Código:  | ABIM03 |
|-------|---------|------------------------------------|----------|--------|
| Salud | MANUAL  | FUNCIONAL SERVICIO DE TRANSPORTE   | Versión: | 03     |

### 7.3. Módulo de Cierre solicitud

Este módulo permite cerrar la solicitud a satisfacción del servicio prestado con dos criterios de calificación. Para cumplir con este paso el sistema pedirá que se autentique nuevamente.

Al ingresar al sistema, aparecerá el listado de solicitudes pendientes por dar su calificación, se debe dar click en "Revisar", como lo muestra la imagen.

| alud                                                                                                    | Servicio de transporte                                                                                                    |                                                                                                    |  |
|----------------------------------------------------------------------------------------------------|----------------------------------------------------------------------------------------------------|----------------------------------------------------------------------------------------------------|--|
| icio Solicitud Cierre solicitud C                                                                                                    | errar sesión                                                                                                    |                                                                                                    |  |
| Solicitudes pendientes po                                                                                                    | Fecha: 2025-04-23                                                                                                    | ción                                                                                                    |  |
| Total solicitudes pendientes: 1                                                                                                    |                                                                                                    |                                                                                                    |  |
| IDSolicitud Fecha solicitud Nombre                                                                                                    | Correo Extensi                                                                                                    | n Dependencia                                                                                                    |  |
|                                                                                                    |                                                                                                    |                                                                                                    |  |
| Ataoción telefónico o través del Cantro d                                                                                                    | MinSalud ► Inicio ► Cierre solicita                                                                                                    | ıd                                                                                                    |  |
| Atención telefónica a través del Centro d<br>Contacto:                                                                                                    | MinSalud ⊨ Inicio ⊨ Cierre solicito                                                                                                    | id<br>Solicitudes, sugerencias y reclamos PORSD                                                                                                    |  |
| Atención telefónica a través del Centro d<br>Contacto:<br>In Bogotá: 601 330 5043<br>Testo del país: 018000960020                                                                                                    | HinSalud ► Inicio ► Cierre solicit<br>                                                                                                    | ud<br>Solicitudes, sugerencias y reclamos PQRSD<br>Términos y condiciones de uso                                                                                                    |  |
| Atención telefónica a través del Centro d<br>Centacto:<br>En Bogotá: 601 330 5043<br>testo del país: 018000960020<br>torario de atención:                                                                                                    | HinSalud ► Inicio ► Clerre solicit<br>Punto de aténción presencial:<br>Carrera 13 No. 32-76 piso 1, Bogotá,<br>Código postal 110311<br>Lunes - Viernes de 8:00 a.m. a 4:00 p.m.                                                                                                    | id<br>Solicitudes, sugerencias y reclamos PORSD<br>Términos y condiciones de uso<br>Notificaciones judiciales                                                                                     |  |
| tención telefónica a través det Centro d<br>contacto:<br>n Begotá: 601 330 5043<br>testo del país: 018000960020<br>torario de atención:<br>de 7700 a.m. = 5:00 p.m.                                                                                                    | HinSalud ► Inicio ► Cierre solicit<br>Punto de atención presencial:<br>Carrera 13 No. 32-76 piso 1, Bogotá,<br>Código postal 110311<br>Lunes - viernes de 8-00 a.m. a 4:00 p.m.<br>jornada continua                                                                                                    | d<br>Solicitudes, sugerencias y reclamos PQRSD<br>Términos y condiciones de uso<br>Notificaciones judiciales<br>Política de orivacidad y proteccion de datos                                      |  |
| Atención talafónica a través del Centro d<br>Contacto:<br>In Bogotá: 601 330 5043<br>Testo del país: 018000960020<br>Atorario de atención:<br>Junes a Viernes<br>18 7:00 a.m 9:00 p.m.<br>Jábados de 8:00 a.m 1:00 p.m.<br>Jórnada continua.                                                                                                    | HinSalud ► Inicio ► Cierre solicit<br>Punto de atención presencial:<br>Carrera 13 Ne. 33-76 016 0, Bogotá,<br>Cédigo postal 110311<br>Longa S. Vieta de 3:00 a.m. a 4:00 p.m.<br>jornado continua<br>Conconservientación sobre<br>CORONAVIENTS - COVID-19:<br>CORONAVIENTS - COVID-19:<br>CORONAVIENTS - COVID-19:<br>CORONAVIENTS - COVID-19:<br>CORONAVIENTS - COVID-19:<br>CORONAVIENTS - COVID-19:<br>CORONAVIENTS - COVID-19:<br>CORONAVIENTS - COVID-19:<br>CORONAVIENTS - COVID-19:<br>CORONAVIENTS - 19:<br>COVID-19:<br>COVID- | d<br>Solicitudes, sugerencias y reclamos PQRSD<br>Términos y condiciones de uso<br>Notificaciones judiciales<br>Política de privacidad y proteccion de datos<br>Política general de seguridad     |  |
| ttención telefónica a través del Centro d<br>Contacto:<br>In Begeria: 601 330 5043<br>Testo del país: 018000960020<br>dorario de atención:<br>Junes a Visención:<br>Junes a Visención p.m.<br>58700 p.m.<br>10rnada continua.<br>Chat generalidades sistema de salud                                                                                                    | HinSalud ► Inicio ► Cierre solicit<br>Punto de atención presencial:<br>Carrera 13 No. 32-76 piso 1, Bogotá,<br>Código postal 110311<br>Lunes – vierres de 8:00 a.m. a 4:00 p.m.<br>jornada continua<br>Linea de orientación sobre<br>CORONAVIRUS – Covio-19:<br>Desde fijo o celular marque: 192                                                                                                    | d<br>Solicitudes, sugerencias y reclamos PORSD<br>Términos, y condiciones, de uso<br>Notificaciones, judiciales<br>Política de orivacidad y proteccion de datos<br>Política, general de seguridad |  |
| Atención telefónica a través del Centro d<br>Contacto:<br>En Begotá: 801 330 8043<br>Testo del país: 0180009800200<br>Atorario de atención:<br>.unes a Viernes<br>6 700 a.m 8:00 p.m.<br>FADe de BOO a.m 1:00 p.m.<br>.tornada contínuo.<br>Chat generalidades sistema de salud<br>.inea de atención de desastres:                                                                            | HinSalud ⊨ Inicio ⊨ Cierre solicit<br>Punto de atención presencial:<br>Carrera 13 Ne. 35.76 pies 1, Bogotá,<br>Lumas 2, Jornalas Carlos a a 4:00 p.m.<br>jornada continua<br>Linas de orientación sobre<br>CORONAVIRUS - COVID-19:<br>Desde fijo o celular marque: 192<br>Conmutador:<br>pol 5000                                                                                                    | d<br>Solicitudes, sugerencias y reclamos PORSD<br>Términos y condiciones de uso<br>Notificaciones judiciales<br>Política de privacidad y proteccion de datos<br>Política, general de seguridad    |  |
| Nención telefónica a través del Centro d<br>Contacto:<br>In Begérici: 601 330 5043<br>Nesto del país: 018000980020<br>Atorario da atención:<br>Jonas a Viernes<br>de 7:00 a.m 9:00 p.m.<br>Jónada continua.<br>Chat generalidades sistema de salud<br>Línea de atención de desastres:<br>101 330 6071 - 24 horas                                                                              | HinSalud ► Inicio ► Cierre solicit<br>Punto de atención presencial:<br>Carrera 13 Ne. 32-76 pleo 1, Bogotá,<br>Cédigo postal 110311<br>Lunes - viernes de 8:00 a.m. a 4:00 p.m.<br>Jornada continus<br>Lines de orientación sobre<br>CORONAVIRUS - COVID-19:<br>Desde fijo o celular marque: 192<br>Connutador:<br>eon 330 6000<br>Central de fax: 00 1300 5050                                                                                                    | ad<br>Solicitudes, sugerencias y reclamos PQRSD<br>Términos y condiciones de uso<br>Notificaciones judiciales<br>Política, de privacidad y proteccion de datos<br>Política, general de seguridad  |  |
| Atención telefónica a través del Centro d<br>Contacto:<br>En Bogotá: 601 330 5043<br>Resto del país: 018000960020<br>Atorrio de atención:<br>James a Viernes<br>de 7:00 a.m 9:00 p.m.<br>Sábados de 8:00 a.m 1:00 p.m.<br>Jornada continua.<br>Chat generalidades elstema de salud<br>Jona de atención de desastres:<br>101 330 607 - 24 horas<br>Correo Institucional: correo@minsalud.govco | HinSalud ► Inicio ► Gerre solicit<br>Punto de atención presencial:<br>Carrera 13 Ns. 32-76 pleo 1, Bogotá,<br>Cédigo postal 110311<br>Lunes - viernes de 8:00 a.m. a 4:00 p.m.<br>Jornada Continua<br>Lines de orientación sobre<br>CORONAVIRUS - COVID-19:<br>Desde fijo o celular marque: 192<br>Connutador:<br>eon 330 6000<br>Central de fax: 001 330 5050<br>Última actualización:<br>mérocles: 23 de abril de 2025                                                                                                    | ad<br>Solicitudes, sugerencias y reclamos PQRSD<br>Términos y condiciones de uso<br>Notificaciones judiciales<br>Política de privacidad y proteccion de datos<br>Política general de seguridad    |  |

#### Ilustración No. 7 Módulo cierre solicitud - Calificación del servicio

Fuente: Aplicativo servicio de transporte Ministerio de Salud y Protección Social

Dando clic en link "Revisar" se despliega un formulario con los datos ingresados en la solicitud del servicio de transporte, se debe verificar y calificar dando clic a uno de los botones, según la Ilustración 7.

Para calificar cada servicio, se deben tener en cuenta los siguientes criterios:

| A satisfacción | No satisfacción |
|----------------|-----------------|
|----------------|-----------------|

- A satisfacción: si está conforme con el servicio prestado.
- No satisfacción: si el servicio no cumple con lo solicitado, si se presenta este caso, se deben justificar las razones en el campo de "Observaciones"

Cumpliendo con este paso, se culmina la solicitud del servicio de transporte y puede generar nuevas solicitudes a esta herramienta.

| P     | PROCESO | ADMINISTRACIÓN DE BIENES E INSUMOS | Código:  | ABIM03 |
|-------|---------|------------------------------------|----------|--------|
| Salud | MANUAL  | FUNCIONAL SERVICIO DE TRANSPORTE   | Versión: | 03     |

### 8. RECOMENDACIONES

- Solo podrán ingresar a la herramienta los servidores públicos que fueron autorizados por el jefe de la dependencia.
- Si al ingresar a la herramienta e intentar realizar una solicitud, aparece el siguiente mensaje, debe comunicarse con el administrador de la herramienta.

## Ilustración No.8 Mensaje de página - heramienta servicio de transporte

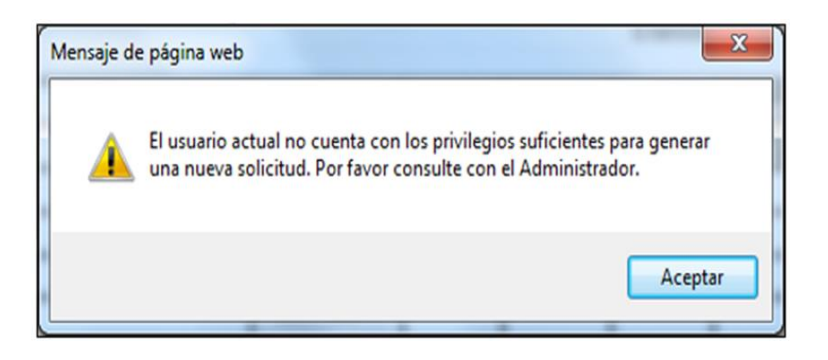

Fuente: Aplicativo servicio de transporte Ministerio de Salud y Protección Social

- Recuerde calificar la solicitud de servicio de transporte una vez culminado, con esto evita tener inconvenientes al requerir nuevamente el servicio.
- Cuando un funcionario con el cargo de Director, Jefe de Oficina o Subdirector, requiera el servicio de transporte, se hará la Solicitud enviando el formato ABIF27 - Solicitud Servicio de Transporte Director, diligenciado con una antelación no menor una (1) hora al correo <u>transporte@minsalud.gov.co</u> con copia a <u>gr.apoyologistico@minsalud.gov.co</u> Este servicio será únicamente para el Director (a) con sus acompañantes si los hay, en caso de que el Director (a) no viaje, el servicio será cancelado.

| ELABORADO POR:                                                                                                    | <b>REVISADO POR:</b>                                                                                                    | APROBADO POR:                                                                           |
|----------------------------------------------------------------------------------------------------|----------------------------------------------------------------------------------------------------|-----------------------------------------------------------------------------------------|
| Nombre y Cargo:<br>Brayan Andres Cortes Amezquita<br>Auxiliar Administrativo Grupo<br>Administración de Servicios de Apoyo<br>Logístico | Nombre y Cargo:<br>Ronald Alexander Quintero Viasus<br>Coordinador Grupo Administración de<br>Servicios de Apoyo Logístico | <b>Nombre y Cargo:</b><br>Diana Milena Hernandez Thiriat<br>Subdirectora Administrativa |
| Fecha: 18 de abril de 2025                                                                                                    | Fecha: 18 de abril de 2025                                                                                                 | Fecha: 06 de mayo de 2025                                                               |